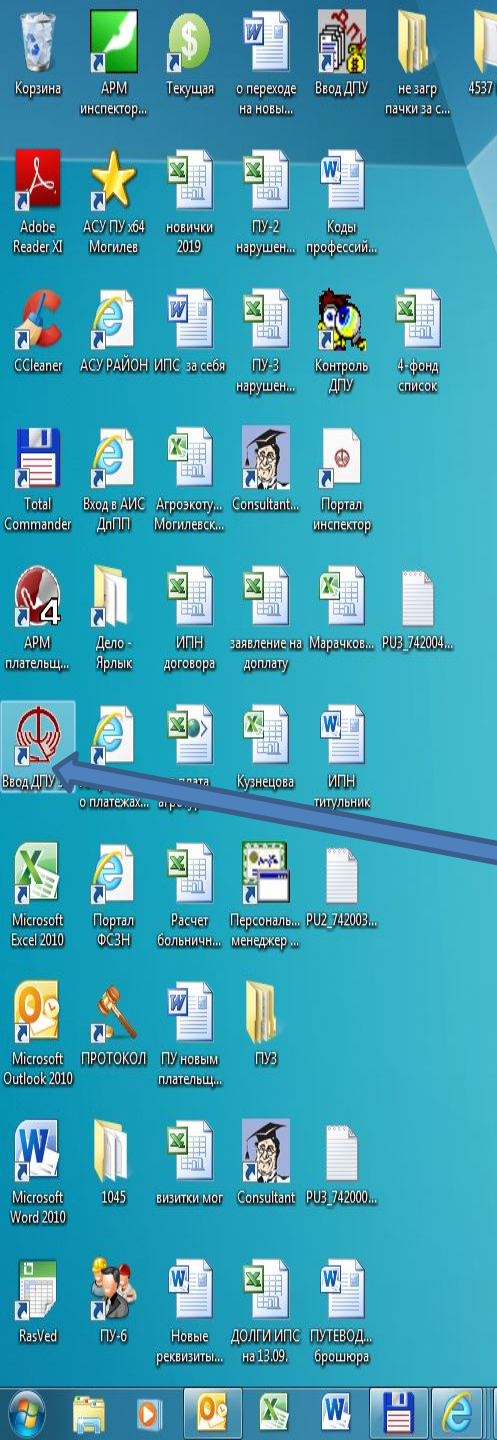

Обучение отчетам ...

3016 ПУЗ

P

Открываем программу на рабочем столе

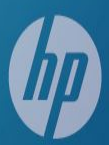

ДПУ 3.0 Файл Вид Проверить Справочники Сервис Настройки Справка

## ФОНД СОЦИАЛЬНОЙ ЗАЩИТЫ НАСЕЛЕНИЯ

X

00

-

0

W

e

R

Министерства труда и социальной защиты Республики Беларусь

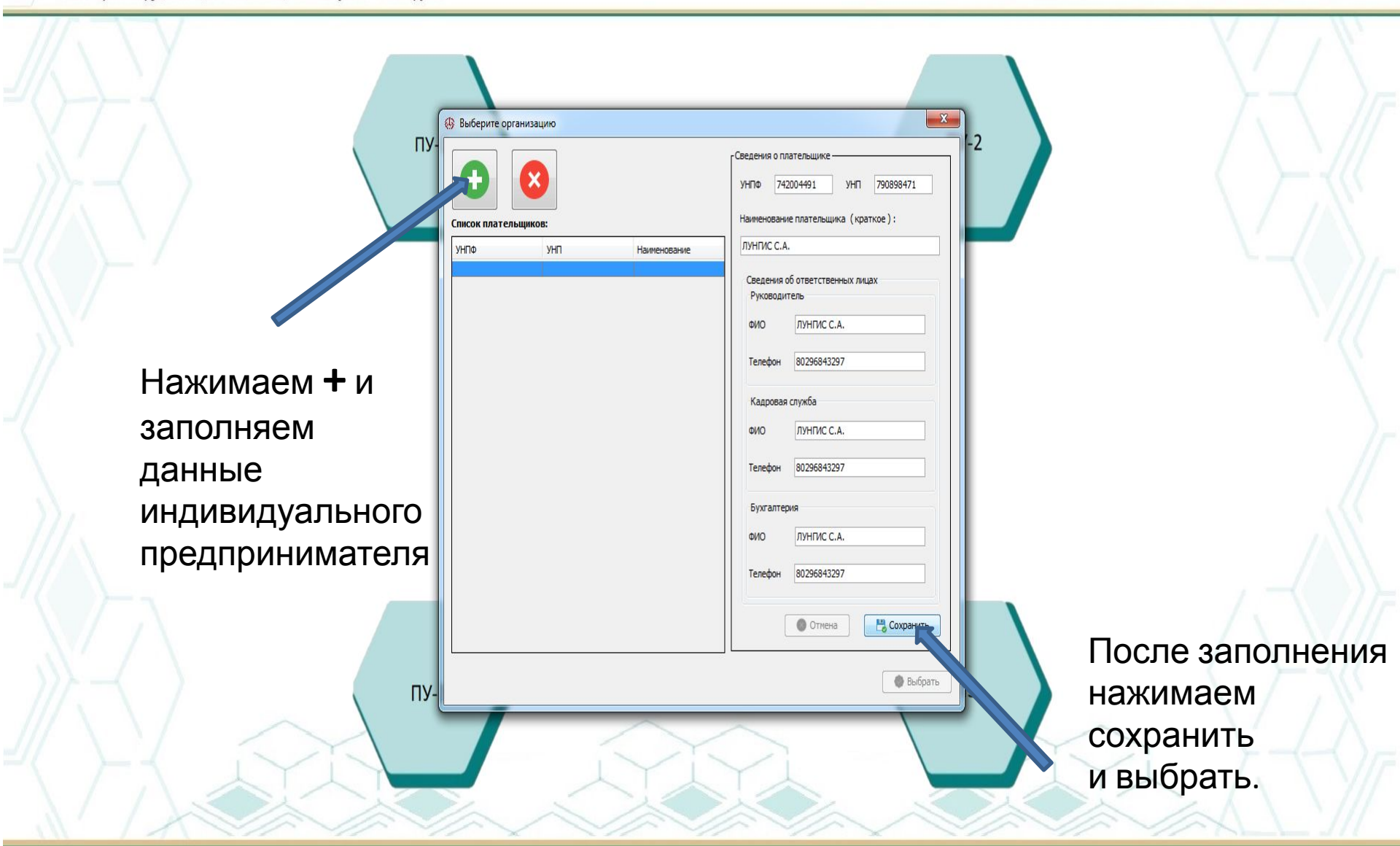

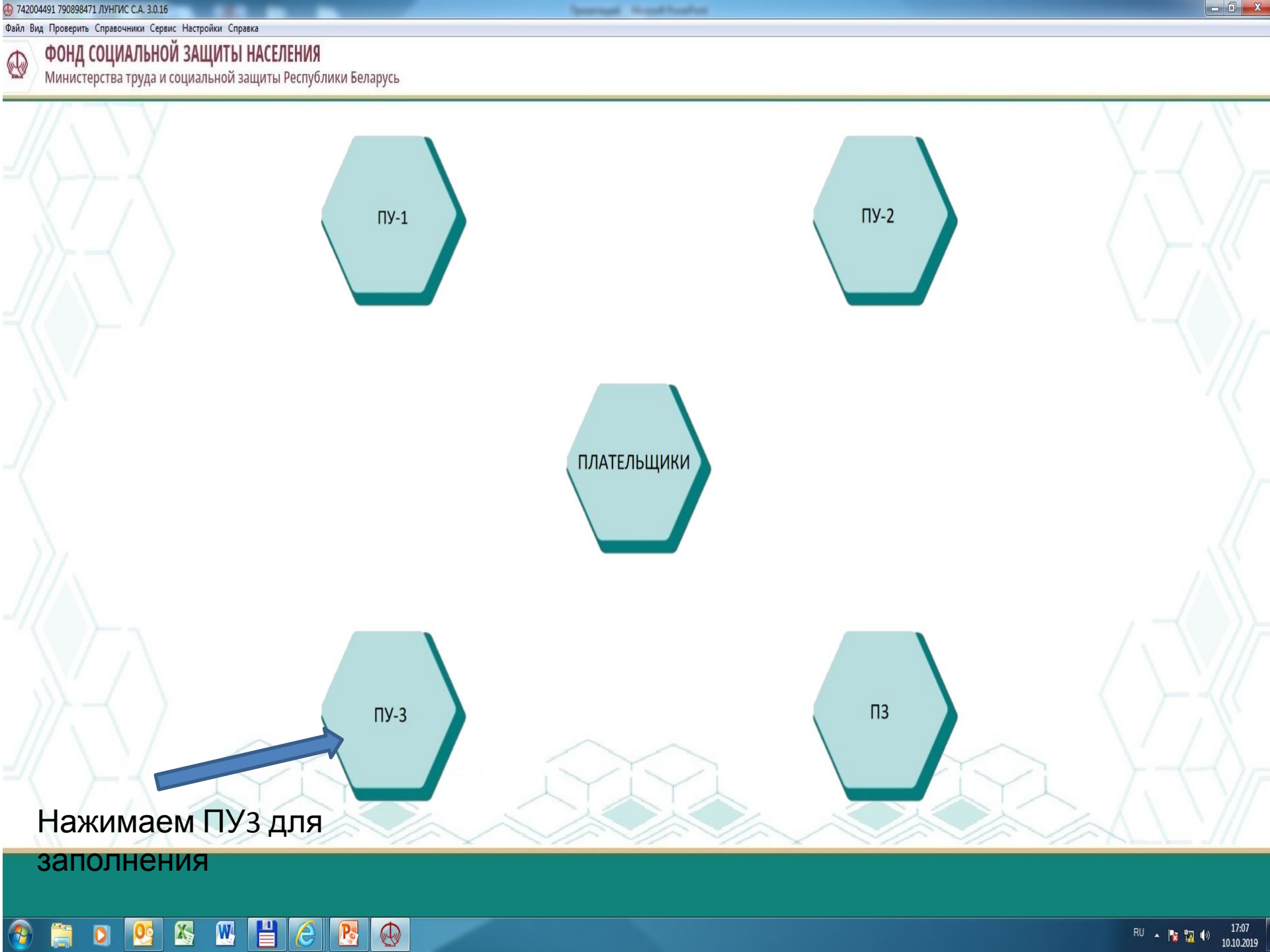

| 742004491 790898471 ЛУНГИС С.А. 3.0.16                                                  | Terrant Routest                                                                                                    |                                                                                                    |
|-----------------------------------------------------------------------------------------|----------------------------------------------------------------------------------------------------|----------------------------------------------------------------------------------------------------|
| айл Вид Проверить Справочники Сервис Настройки Справка                                  |                                                                                                    |                                                                                                    |
|                                                                                         | ✓ Страховой номер Фамилия Иня Отчество Кс                                                                                                    | <b>ПУ-3</b><br>ид категории ЗЛ Номер ГПД ДАТА ЗАКЛЮЧ. ГПД                                                      |
| Junistp                                                                                 |                                                                                                    |                                                                                                    |
| Рабочее название                                                                        |                                                                                                    |                                                                                                    |
| Год 💌 Квартал 💌                                                                         |                                                                                                    |                                                                                                    |
| Тип формы                                                                               | Нажимаем 🕇 создать п                                                                                                    | ачку и                                                                                                    |
| Данные                                                                                  | 22000000                                                                                                    |                                                                                                    |
| ДПУ в работе Архивные данные                                                            | 3d110J1HHEM                                                                                                    |                                                                                                    |
| ✓         Рабочее название         Тип         КВ         Год         Кол-во<br>док-тов | все строки.                                                                                                    |                                                                                                    |
|                                                                                         | ведения о сумме выплат (доходах) и страховых взносах Дополнительные сведения о стаже                                                                                                    |                                                                                                    |
|                                                                                         | Код причины Сумна выплат (дохода), Сумна пособий по Сумна начисленных страховых взносов (в руолях) Сумна уплаченных<br>Месяц начисления меньше на которые начислены временной Пенсионное Социальное взносов (в рублях | х страховых Размер страховых взносов (в процентах) Дата, с которой<br>) Пенсионное Социальное изменился размер |
|                                                                                         | ичнимальной 3П страховые взносы нетрудоспособности <sup>годотнику</sup> страхование страхование Работникон П                                                                                                    | пательщиком страхование страхование страховых взносов                                                          |
|                                                                                         |                                                                                                    | О Добавить / Редактировать 👔 Удалить                                                                           |
|                                                                                         |                                                                                                    | RU 🔺 😼 📆 🕪 10.10.2010                                                                                          |

🕀 742004491 790898471 ЛУНГИС С.А. 3.0.16

Файл Вид Проверить Справочники Сервис Настройки Справка

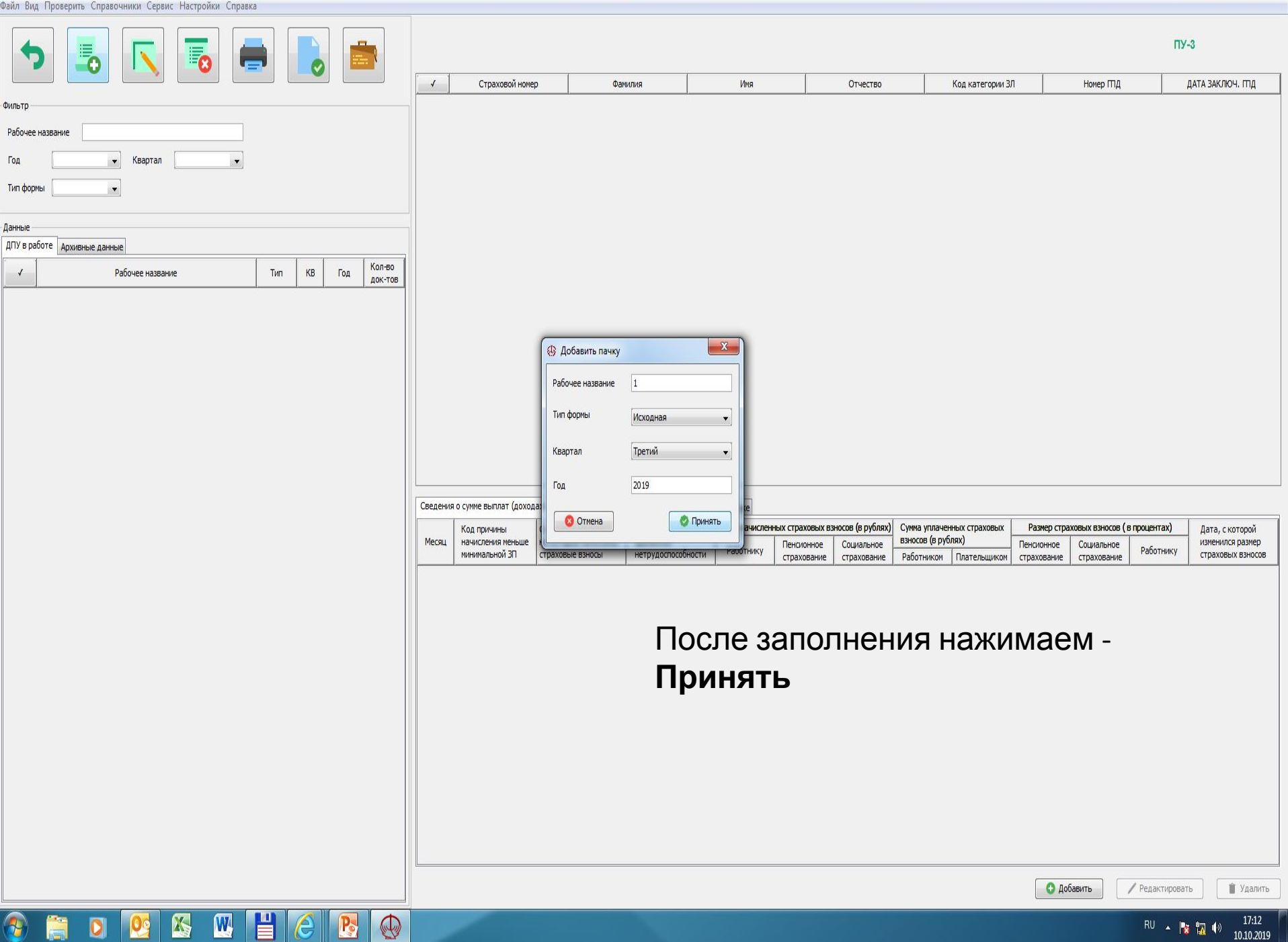

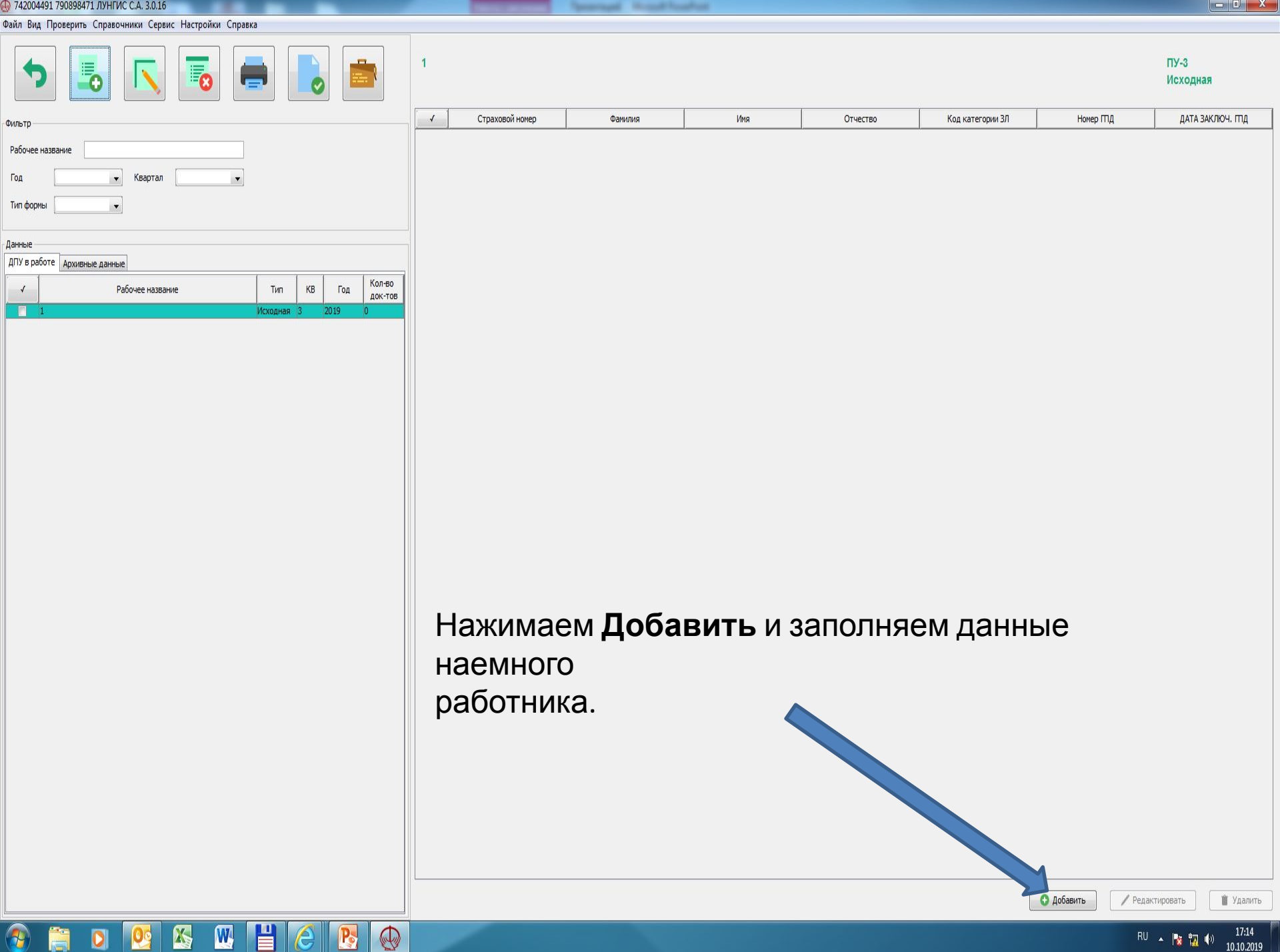

| ⊅айл Вид Проверить Справочн  | ики Сервис  | Настройки Справка                   |                                          |                         |                                     |                                                     |                    |
|------------------------------|-------------|-------------------------------------|------------------------------------------|-------------------------|-------------------------------------|-----------------------------------------------------|--------------------|
| ▶ [                          |             | <b>1</b> 0                          |                                          |                         | 1                                   |                                                     | ПУ-3<br>Исходная   |
| Фильтр                       |             |                                     |                                          |                         | ✓ Страховой номер Фамилия Имя       | Отчество Код категории ЗЛ Номер ППД                 | ДАТА ЗАКЛЮЧ. ПІД   |
| D-6                          | 🚯 Индивид   | уальные сведения ПУ-3               | 8. I                                     |                         |                                     |                                                     |                    |
| Год                          | Код категор | ии застрахованного лица             |                                          |                         | Справочник застрахованных лиц       |                                                     |                    |
| Тип формы                    | 01 - работа | ющие на основе трудовог             | го договора                              |                         | Q. Поиск / Редактировать О Добавить |                                                     |                    |
|                              | Страховое   | свидетельство                       |                                          |                         | Страховой номер Фамилия Има Тво     |                                                     |                    |
| Данные                       | Страхово    | й номер                             |                                          |                         |                                     |                                                     |                    |
| ДПУ в работе Архивные данные |             |                                     |                                          |                         |                                     |                                                     |                    |
| Pa6                          | Фамилия     |                                     |                                          |                         |                                     |                                                     |                    |
| 1                            | Имя         |                                     |                                          |                         |                                     |                                                     |                    |
|                              | Отчество    | )                                   |                                          |                         |                                     |                                                     |                    |
|                              |             |                                     |                                          |                         |                                     |                                                     |                    |
|                              | Сведения    | о сумме выплат (доходах)            | и страховых взносах Допо                 | лнительные св           |                                     |                                                     |                    |
|                              |             | Код причины                         | Сумма выплат (дохода),                   | Сумма пособ             | Нажать                              | нер страховых взносов (в процентах) Дата, с которой |                    |
|                              | Месяц       | начисления меньше<br>минимальной 3П | на которые начислены<br>страховые взносы | временной<br>нетрудоспо |                                     | е Социальное Работнику страхование Работнику        |                    |
|                              | Январь      |                                     |                                          |                         | дооавить                            |                                                     |                    |
|                              | Февраль     |                                     |                                          |                         |                                     |                                                     |                    |
|                              | Март        |                                     |                                          |                         |                                     |                                                     |                    |
|                              | Апрель      |                                     |                                          |                         |                                     |                                                     |                    |
|                              | Май         |                                     |                                          |                         |                                     |                                                     |                    |
|                              | Июнь        |                                     |                                          |                         |                                     |                                                     |                    |
|                              | Июль        |                                     |                                          | -                       |                                     |                                                     |                    |
|                              | Август      |                                     |                                          | -                       |                                     |                                                     |                    |
|                              | Сентябрь    |                                     |                                          | 1                       |                                     |                                                     |                    |
|                              | Октябрь     |                                     |                                          | -                       |                                     |                                                     |                    |
|                              | Ноябрь      |                                     |                                          | -                       |                                     |                                                     |                    |
|                              | Лекабрь     |                                     |                                          | -                       |                                     |                                                     |                    |
|                              | Итого       |                                     | 0.00                                     | 0.00                    |                                     |                                                     |                    |
|                              |             |                                     | 0,00                                     | 0,00                    | 🔰 Удалить 🦪 Очистить                |                                                     |                    |
|                              | Перер       | расчет начисленных взнос            | сов 🛛 🖬 Заполнение                       | уплаты                  |                                     |                                                     |                    |
|                              |             |                                     |                                          |                         |                                     |                                                     |                    |
|                              |             |                                     |                                          | 101                     |                                     |                                                     |                    |
|                              |             |                                     |                                          |                         |                                     |                                                     |                    |
|                              |             |                                     |                                          |                         |                                     |                                                     |                    |
|                              |             |                                     |                                          |                         |                                     |                                                     |                    |
|                              |             |                                     |                                          | 1                       |                                     |                                                     |                    |
|                              |             |                                     |                                          |                         |                                     | С Добавить / Редак                                  | тировать 📋 Удалить |
|                              |             |                                     |                                          |                         |                                     | DI                                                  | 17:18              |

Including Paramagal Neural Augustual

🚯 742004491 790898471 ЛУНГИС С.А. 3.0.16

| 💮 742004491 790898471 ЛУНГИС | C.A. 3.0.16 | and a state of the                                 | And the second second s | 1. Mar.                                 | where the table                                                                                                    |                      |
|------------------------------|-------------|----------------------------------------------------|----------------------------------------------------------------------------------------------------|-----------------------------------------|----------------------------------------------------------------------------------------------------|----------------------|
| Файл Вид Проверить Справочн  | ики Сервис  | Настройки Справка                                  |                                                                                                    |                                         |                                                                                                    |                      |
| ▶ 📕                          |             | <b>5</b>                                           |                                                                                                    |                                         |                                                                                                    | ПУ-3<br>Исходная     |
| Фильтр                       | <b>A</b> 11 |                                                    |                                                                                                    |                                         | ✓ Стоаховой номео Фанилия Имя Отчество Код категории ЗЛ Номео ГПД<br>52                                              | ДАТА ЗАКЛЮЧ. ПТД     |
| Рабочее название             | 🚯 Индивид   | дуальные сведения ПУ-З                             |                                                                                                    |                                         |                                                                                                    |                      |
| Год                          | Код катего  | рии застрахованного лица                           |                                                                                                    |                                         | 🚯 Справочник застрахованных лиц                                                                                      |                      |
| Тип формы                    | 01 - работа | ающие на основе трудовог                           | о договора                                                                                                    |                                         | С Поисс Одобавить                                                                                                    |                      |
|                              | Страховое   | е свидетельство                                    |                                                                                                    |                                         | Страховой номер 🛞 Добавление ЗЛ 🛛 🕰 Отчество                                                                         |                      |
| Данные                       | Страхов     | ой номер 3070987М092Р                              | PB9                                                                                                    |                                         | 307098/MU92/H9 EAC/UBEEN/H                                                                                           |                      |
| для в расоте дрхивные данные | Фамилия     | БАТЕНКО                                            |                                                                                                    |                                         |                                                                                                    |                      |
|                              | Имя         | СЕРГЕЙ                                             |                                                                                                    |                                         |                                                                                                    |                      |
|                              | Отчеств     | о ВАСИЛЬЕВИЧ                                       |                                                                                                    |                                         | Страховой номер 3070987М092Р89                                                                                       |                      |
|                              |             |                                                    |                                                                                                    |                                         |                                                                                                    |                      |
|                              | Сведения    | о сумме выплат (доходах)                           | и страховых взносах Допо                                                                                                    | нительные све                           |                                                                                                    |                      |
|                              | Месяц       | код причины<br>начисления меньше<br>минимальной ЗП | Сумма выплат (дохода),<br>на которые начислены<br>страховые взносы                                                                                                    | Сумма пособ<br>временной<br>нетрудоспос | е Социальное разносо (в процентах) дата, с которои<br>е Социальное Работнику инистразнер<br>ие страхование Работнику |                      |
|                              | Январь      |                                                    |                                                                                                    |                                         |                                                                                                    |                      |
|                              | Февраль     |                                                    |                                                                                                    |                                         |                                                                                                    |                      |
|                              | Март        |                                                    |                                                                                                    |                                         |                                                                                                    |                      |
|                              | Апрель      |                                                    |                                                                                                    |                                         |                                                                                                    |                      |
|                              | Май         |                                                    |                                                                                                    |                                         | нажимаем                                                                                                    |                      |
|                              | Июнь        |                                                    |                                                                                                    |                                         |                                                                                                    |                      |
|                              | Июль        |                                                    |                                                                                                    |                                         | принять и еще раз принять                                                                                            |                      |
|                              | Август      |                                                    |                                                                                                    |                                         |                                                                                                    |                      |
|                              | Сентябрь    | 2                                                  |                                                                                                    |                                         |                                                                                                    |                      |
|                              | Октябрь     | <u>.</u>                                           |                                                                                                    | _                                       |                                                                                                    |                      |
|                              | Ноябрь      |                                                    |                                                                                                    | _                                       |                                                                                                    |                      |
|                              | Декабрь     |                                                    |                                                                                                    |                                         |                                                                                                    |                      |
|                              | Итого       |                                                    | 0,00                                                                                                    | 0,00                                    |                                                                                                    |                      |
|                              | Пере        | ерасчет начисленных взнос                          | сов 🛛 🖬 Заполнение                                                                                                    | /платы                                  |                                                                                                    |                      |
|                              |             |                                                    |                                                                                                    |                                         | 🔮 Отмена 🦉 Сохранить                                                                                                 |                      |
|                              |             |                                                    |                                                                                                    | 101                                     |                                                                                                    | J                    |
|                              |             |                                                    |                                                                                                    |                                         |                                                                                                    |                      |
|                              |             |                                                    |                                                                                                    |                                         |                                                                                                    |                      |
|                              |             |                                                    |                                                                                                    |                                         |                                                                                                    |                      |
|                              |             |                                                    |                                                                                                    |                                         | О Добавить 🗸 Ред                                                                                                    | актировать 👔 Удалить |
|                              | 00 0        | K 🕅 💾                                              |                                                                                                    |                                         |                                                                                                    | 17:24                |
|                              |             |                                                    |                                                                                                    |                                         |                                                                                                    | 10.10.2019           |

| 742004491 790898471 ЛУНГИС | . C.A. 3.0.10 |                         |                          |                                     |              |                   | and the second second | a construction |               |                        |                      |                          |                                       |               |                       |
|----------------------------|---------------|-------------------------|--------------------------|-------------------------------------|--------------|-------------------|-----------------------|----------------|---------------|------------------------|----------------------|--------------------------|---------------------------------------|---------------|-----------------------|
| айл Вид Проверить Справоч  | ники Сервис   | Настройки Справка       |                          |                                     |              |                   |                       |                |               |                        |                      |                          |                                       |               |                       |
| ▶ 📕                        |               |                         |                          | 1                                   | - 4          |                   |                       |                |               |                        |                      |                          |                                       |               | ПУ-3<br>Исходная      |
| Фильтр                     | C             |                         |                          | 1                                   | Страховой    | номер             | Фамилия               |                | Имя           | Отчество               | К                    | од категории ЗЛ          | Номер Г                               |               | ДАТА ЗАКЛЮЧ. ПІД      |
|                            | 🚯 Индивид     | цуальные сведения ПУ-   | 3                        |                                     |              |                   |                       |                |               |                        |                      |                          |                                       |               |                       |
| Год                        | Код катего    | рии застрахованного лиц | 3                        |                                     |              |                   |                       |                |               |                        |                      |                          |                                       |               |                       |
| -//                        | 01 - работа   | вющие на основе трудово | ого договора             |                                     |              |                   |                       |                | •             |                        |                      |                          |                                       |               |                       |
| ип формы                   | Страхово      | е свидетельство         |                          |                                     |              |                   |                       | 00000          |               |                        |                      |                          |                                       |               |                       |
| 1                          |               |                         |                          |                                     |              |                   |                       |                |               |                        |                      |                          |                                       |               |                       |
|                            | Страхов       | ой номер 3070987М09.    | 2PB9                     |                                     |              |                   |                       | Дата //        |               |                        |                      |                          |                                       |               |                       |
|                            | Фамилия       | БАТЕНКО                 |                          |                                     |              |                   |                       | Номер          |               |                        |                      |                          |                                       |               |                       |
| ₽a                         | 6 Има         | СЕРГЕЙ                  |                          |                                     |              |                   |                       |                |               |                        |                      |                          |                                       |               |                       |
| <u> </u>                   |               |                         |                          |                                     |              |                   |                       |                |               |                        |                      |                          |                                       |               |                       |
|                            | Отчеств       | о ВАСИЛЬЕВИ-            |                          |                                     |              |                   |                       |                |               |                        |                      |                          |                                       |               |                       |
|                            |               |                         |                          |                                     |              |                   |                       |                |               |                        |                      |                          |                                       |               |                       |
|                            | Сведения      | о сумме выплат (дохода) | () и страховых взносах 👖 | Дополнительные <mark>сведени</mark> | я о стаже    |                   |                       |                |               |                        |                      |                          |                                       |               |                       |
|                            |               | Код причины             | Сумма выплат (дохо       | да), Сумма пособий по               | Сумма начисл | енных страховых в | вносов (в рублях)     | Сумма уплачен  | ных страховых | Размер ст              | раховых взносов (в п | р <mark>оцен</mark> тах) | Дата, с которой                       |               |                       |
|                            | Месяц         | начисления меньше       | страховые вы             | ны временной                        | ти Работнику | Пенсионное        | Социальное            | Работником     | Плательшиком  | Пенсионное страхование | Социальное           | Работнику                | изменился размер<br>страховых взносов |               |                       |
|                            | Январь        |                         |                          |                                     |              |                   |                       |                |               |                        |                      |                          |                                       | ø 👔 🛛         |                       |
|                            | Февраль       | <u>.</u>                |                          |                                     |              |                   |                       |                |               |                        |                      | <                        |                                       | * <u>*</u>    |                       |
|                            | Maar          |                         |                          | 3                                   | апопі        | наем              | 1 CTC                 | пбик           | «Ког          |                        | ины                  | <u>.</u>                 |                                       |               |                       |
|                            |               | 6                       |                          | <b>U</b>                            |              | 1/10101           | 1 010                 |                |               | ייקייי                 |                      |                          |                                       |               |                       |
|                            | Апрель<br>Май | <u>.</u>                |                          | H                                   | ачисл        | тения             | я мен                 | ьше I          | МЗП≻          | ) (есл                 | и нае                | ЭМНЫ                     | й раб                                 | Ö <b>t</b> hi | ИК                    |
|                            | Июнь          |                         |                          | V                                   | тпое         | н на              | 0.5 M                 | ЗПи            | пи О 2        | 25 пп                  | инат                 | ипи                      | ∕вопе                                 | <u>۹</u> 🖪    |                       |
|                            | Июль          | 5                       |                          | y                                   | orpoc        |                   | 0,5 10                |                | 10,2          | - <i>J</i> , пр        | <b>VII I/I I</b>     | <b>VIJ IVI</b>           | y DOJIC                               | ø 🚺           |                       |
|                            | Август        |                         |                          | M                                   | ecall        | e)                |                       |                |               |                        |                      |                          |                                       | 0             |                       |
|                            | Сентябрь      | 9<br>9                  |                          |                                     |              | <i>v</i> ,.       |                       |                |               |                        |                      |                          |                                       | Ø 👔 📗         |                       |
|                            | Октябрь       |                         |                          |                                     | зыои         | раем              | КОД                   | COOTE          | етсти         | З∨ЮШ                   | ИЙ 38                | р/пл                     | ате.                                  | a 🔒 📗         |                       |
|                            | Ноябрь        | <u>.</u>                |                          |                                     | •            |                   | <u>.</u>              |                |               | <b>J</b>               |                      |                          |                                       | ø 🔒 📗         |                       |
|                            | Лекабрь       |                         |                          |                                     |              |                   |                       |                |               |                        |                      |                          |                                       | · ·           |                       |
|                            | Итого         | 6                       | 0.00                     | 0.00                                | 0.00         | 0.00              | 0.00                  | 0.00           | 0.00          | <u>8</u> .             |                      |                          |                                       |               |                       |
|                            |               |                         | 0,00                     | 0,00                                | 0,00         | 0,00              | 0,00                  | 0/00           | 0,00          |                        |                      |                          |                                       |               |                       |
|                            | 🕢 Пере        | ерасчет начисленных взн | осов 🛛 🖬 Заполне         | ение уплаты                         |              |                   |                       |                |               |                        |                      |                          |                                       |               |                       |
|                            |               |                         |                          |                                     |              |                   |                       |                |               |                        |                      | U U                      | мена                                  | анить         |                       |
|                            |               |                         |                          |                                     |              |                   |                       |                |               |                        |                      |                          |                                       |               |                       |
|                            | -             |                         |                          |                                     |              |                   |                       |                |               |                        |                      |                          |                                       | -             |                       |
|                            |               |                         |                          |                                     |              |                   |                       |                |               |                        |                      |                          |                                       |               |                       |
|                            |               |                         |                          |                                     |              |                   |                       |                |               |                        |                      |                          |                                       |               |                       |
|                            |               |                         |                          |                                     |              |                   |                       |                |               |                        |                      |                          |                                       |               |                       |
|                            |               |                         |                          |                                     |              |                   |                       |                |               |                        |                      |                          | 0.046                                 | 1.0           |                       |
|                            |               |                         |                          |                                     |              |                   |                       |                |               |                        |                      |                          | 👽 дооавить                            | Редакт        | Тировать Удалить      |
| 🚯 🚞 🖸                      | 0             | K 🗰 💾                   | 1 🙆 🖪                    |                                     |              |                   |                       |                |               |                        |                      |                          |                                       | RU            | ▲ 17:26<br>10.10.2019 |

| Файд Вид Проверить Справон   | UKA Ceneuc  | Настройки. Справка               | and the second                                 | and a second of               | -             |             |                |             |              |             |             |                  |                                     |                             |
|------------------------------|-------------|----------------------------------|------------------------------------------------|-------------------------------|---------------|-------------|----------------|-------------|--------------|-------------|-------------|------------------|-------------------------------------|-----------------------------|
|                              |             |                                  |                                                | 1                             |               |             |                |             |              |             |             |                  |                                     | ПУ-3<br>Исходная            |
| Фильтр                       |             |                                  |                                                | 1                             | Страховой н   | IOMED       | Фамилия        | _           | Имя          | Отчество    |             | Код категории ЗЛ | Номер ПД                            | дата заключ. ПД             |
| D-G-use users use            | 🚯 Индивид   | уальные сведения ПУ-3            |                                                |                               |               |             |                |             |              |             |             |                  |                                     |                             |
| Гол                          | Код категор | оии застрахованного лица         |                                                |                               |               |             |                |             |              |             |             |                  |                                     |                             |
| тод                          | 01 - работа |                                  | C0 00C0B0D3                                    |                               |               |             |                |             |              |             |             |                  |                                     |                             |
| Тип формы                    | Страховое   | свидетельство                    | о договора                                     |                               |               |             |                | оговор      |              |             |             |                  |                                     |                             |
| Ланные                       |             |                                  | 889                                            |                               |               |             |                |             |              |             |             |                  |                                     |                             |
| ДПУ в работе Архивные данные | Страхово    | 3070987М092                      | PB9                                            |                               |               |             |                | дата //     |              |             |             |                  |                                     |                             |
|                              | Фамилия     | БАТЕНКО                          |                                                |                               |               |             |                | Номер       |              |             |             |                  |                                     |                             |
|                              | Имя         | СЕРГЕЙ                           |                                                |                               |               |             |                |             |              |             |             |                  |                                     |                             |
|                              | Отчество    | ВАСИЛЬЕВИЧ                       |                                                |                               |               |             |                |             |              |             |             |                  |                                     |                             |
|                              | Crosserver  |                                  |                                                |                               |               |             |                |             |              |             |             |                  |                                     |                             |
|                              | Сведения    | о сумме выплат (доходах)         | и страховых взносах Допол                      | нительные сведения            | о стаже       |             |                | Ciama inter |              | Parman cr   |             | nouser and       |                                     |                             |
|                              | Месяц       | Код причины<br>начисления меньше | Сумма выплат (дохода),<br>на которые начислены | Сумма пособии по<br>временной | Сумма начисле | Пенсионное  | Социальное     | взносов (в  | рублях)      | Пенсионное  | Социальное  |                  | Дата, с которои<br>изменился размер |                             |
|                              |             | минимальной ЗП                   | страховые взносы                               | нетрудоспособност             | Раротнику     | страхование | страхование    | Работником  | Плательщиком | страхование | страхование | Расотнику        | страховых взносов                   |                             |
|                              | Январь      | 02                               | 165,00                                         | 0.00                          |               |             |                | 0,00        | 0,00         |             |             | -                |                                     |                             |
|                              | Февраль     | 02                               | 165,00                                         | 0,00                          |               |             |                | 0,00        | 0,00         |             |             |                  |                                     |                             |
|                              | Март        | 02                               | 165,00                                         | 0,00                          |               |             |                | 0,00        | 0,00         |             |             |                  |                                     |                             |
|                              | Апрель      |                                  | 330,00                                         | 0,00                          |               |             |                | 0,00        | 0,00         |             |             |                  | 2 🗎                                 |                             |
|                              | Май         |                                  | 330,00                                         | 0,00                          | 200           |             |                | 0,00        |              | 110 00      | ~/          | от\ <i>(</i>     | 2 🚺 🚺                               |                             |
|                              | Июнь        |                                  | 330,00                                         | 0,00                          | Sai           |             |                | aync        | ленну        | yw 3a       | <u>b/m</u>  | ary.             | <b>2</b>                            |                             |
|                              | Июль        | 09                               | 0,00                                           | 0,00                          | Fcr           | 11/ 3 A I   | <u>)/пп</u> 2  | та н        | ศ‴ิ่มวนเ     | испаг       | ась         |                  | 2 III                               |                             |
|                              | Август      |                                  | 330,00                                         | 0,00                          |               | 101 501     | <b>9/1131C</b> | 0,00        | 0,00         |             | IUCD        |                  |                                     |                             |
|                              | Сентябрь    |                                  | 330,00                                         | 0,00                          | ста           | вим (       | )              | 0,00        | 0,00         |             |             |                  | 2 🗎                                 |                             |
|                              | Октябрь     |                                  |                                                |                               |               |             |                |             |              |             |             |                  | 2 👔                                 |                             |
|                              | Ноябрь      |                                  |                                                |                               |               |             |                |             |              |             |             | 2                | 😵 📋                                 |                             |
|                              | Декабрь     |                                  |                                                |                               |               |             |                |             |              |             |             |                  | <b>2</b>                            |                             |
|                              | Итого       |                                  | 2 145,00                                       | 0,00                          | 0,00          | 0,00        | 0,00           | 0,00        | 0,00         |             |             |                  |                                     |                             |
|                              | Пере        | расчет начисленных взно          | сов 🛛 🖶 Заполнение у                           | платы                         |               |             |                |             |              |             |             | 01               | тиена                               | J                           |
|                              |             |                                  |                                                |                               |               |             |                |             |              |             |             |                  | О Добавить / Реда                   | эктировать 🏾 🎽 Удалить      |
| 👌 📋 🚺                        | 0           | 🖌 🕨 💾                            |                                                | <b>P</b>                      |               |             |                |             |              |             |             |                  | RU                                  | ▲ 😼 🛄 🐠 10:32<br>11.10.2019 |

| 🚯 742003098 790806498 АЛИСТР | ОВА МАЛЬВИНА ИВАНОВНА 3.0.16              |                                          |                          | Annual Distances Research Resultants                                            |                     |
|------------------------------|-------------------------------------------|------------------------------------------|--------------------------|---------------------------------------------------------------------------------|---------------------|
| Файл Вид Проверить Справочн  | ники Сервис Настройки Справка             |                                          |                          |                                                                                 |                     |
| ▶ 📕                          | <b>N</b>                                  |                                          |                          |                                                                                 | ПУ-3<br>Исходная    |
| Фильтр                       | r                                         |                                          |                          | 🖌 Страховой номер Фанилия Имя Отчество Код категории 3Л Номер ППД               | дата заключ. ПД     |
|                              | 🚯 Индивидуальные сведения ПУ-             | 3                                        |                          | X                                                                               |                     |
| Рабочее название             | Код категории застрахованного лиц         | а                                        |                          |                                                                                 |                     |
|                              | 01 - работающие на основе трудов          | ого договора                             |                          |                                                                                 |                     |
| Тип формы                    |                                           |                                          |                          | Decen                                                                           |                     |
| -                            | Страховое свидетельство                   |                                          |                          | В Справочник тарифов                                                            |                     |
| Данные                       | Страховой номер 3070987М09                | 2PB9                                     |                          |                                                                                 |                     |
| длу в работе Архивные данные | Фамилия БАТЕНКО                           |                                          |                          | Пенсионное Социальное Работник Примечание                                       |                     |
| v Pa6                        |                                           |                                          |                          | 0 6 0 C01.01.2015 и далее                                                       |                     |
| E 1.                         |                                           |                                          |                          | 5 6 1 C 01/12/09 W danee                                                        |                     |
|                              | Отчество ВАСИЛЬЕВИЧ                       | 1                                        |                          | 1 Редактировать 24 6 1 C 01.08.2003 и далее                                     |                     |
|                              |                                           |                                          |                          | 28 6 1 C U1.01.2009 u ganee                                                     |                     |
|                              | Сведения о сумме выплат (дохода:          | х) и страховых взносах Допо              | лнительные све           | 29 0 1 С 01.08.2003 и далее                                                     |                     |
|                              | Код причины                               | Сумма выплат (дохода),                   | Сумма пособ              | 29 6 0 С 01.01.2004 и далее мер страховых взносов (в процентах) Дата, с которой |                     |
|                              | Месяц начисления меньше<br>минимальной ЗП | на которые начислены<br>страховые взносы | временнои<br>нетрудоспос | 30 0 0 C 01.01.2004 и далее исстрахование Работнику страховых взносов           |                     |
|                              | Январь 02                                 | 165.00                                   | 0.00                     | 30 6 0 C 01.08.2003 и далее                                                     |                     |
|                              | Февраль 02                                | 165.00                                   | 0.00                     |                                                                                 |                     |
|                              | Maor 02                                   | 165,00                                   | 0,00                     |                                                                                 |                     |
|                              |                                           | 105,00                                   | 0,00                     |                                                                                 |                     |
|                              | Апрель                                    | 330,00                                   | 0,00                     | Нажимаем 70 и выбираем 28% 6%                                                   |                     |
|                              | Маи                                       | 330,00                                   | 0,00                     |                                                                                 |                     |
|                              | Июнь                                      | 330,00                                   | 0,00                     | 1%                                                                              |                     |
|                              | Июль 09                                   | 0,00                                     | 0,00                     |                                                                                 |                     |
|                              | Август                                    | 330,00                                   | 0,00                     | и нажимаем Принять.                                                             |                     |
|                              | Сентябрь                                  | 330,00                                   | 0,00                     |                                                                                 |                     |
|                              | Октябрь                                   |                                          |                          | Заполняем по всем месяцам.                                                      |                     |
|                              | Ноябрь                                    |                                          |                          | Оринять В В В В В В В В В В В В В В В В В В В                                   |                     |
|                              | Декабрь                                   |                                          |                          |                                                                                 |                     |
|                              | Итого                                     | 2 145,00                                 | 0,00                     | 0,00 0,00 0,00 0,00 🚺                                                           |                     |
|                              | Перерасчет начисленных взн                | осов 🛛 🕢 🗃 Заполнение                    | уплаты                   | Отмена Сохранить                                                                |                     |
|                              |                                           |                                          |                          | О добавить У Реда                                                               | стировать 📋 Удалить |
| 🚱 📋 🖸                        | 🙆 🐹 👑 🗄                                   |                                          | <b>P</b>                 | RU                                                                              | 10:35 11.10.2019    |

| 3 | /42003098 | /90806498 AJII | ИСТРОВА МАЛ | PRNHA NRAHORH | A 3.0.16 |
|---|-----------|----------------|-------------|---------------|----------|
|   |           |                |             |               |          |

Файл Вид Проверить Справочники Сервис Настройки Справка

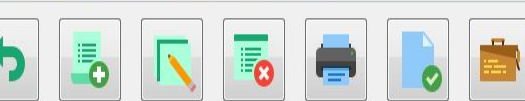

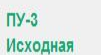

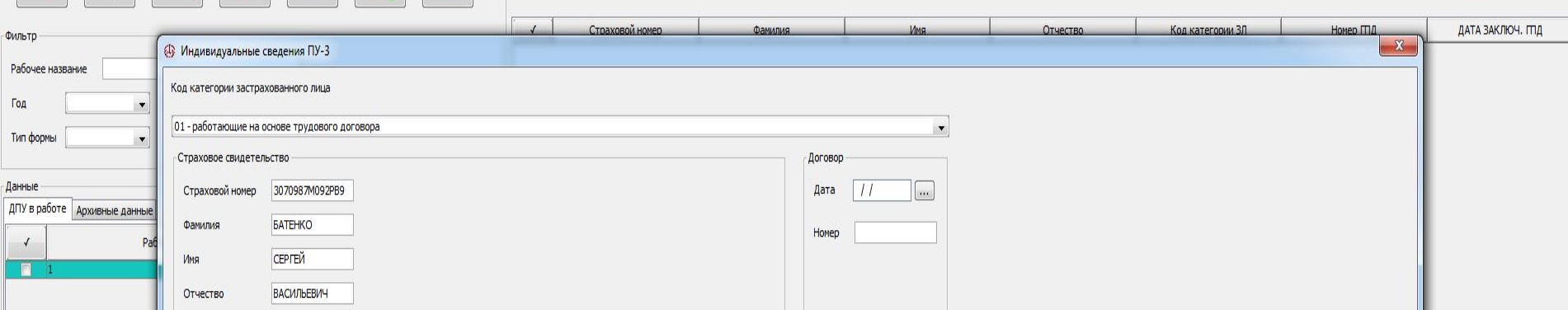

## Сведения о сумме выплат (доходах) и страховых взносах Дополнительные сведения о стаже

e

Ps

W

X

-

0

09

|                         | Код причины Сумма выплат            |                                          | Сумма пособий по               | Сумма начис         | ленных страховых вз       | носов (в рублях)          | Сумма уплач | енных страховых       | Размер с               | траховых взносов (в       | Дата, с которой |                                       |          |
|-------------------------|-------------------------------------|------------------------------------------|--------------------------------|---------------------|---------------------------|---------------------------|-------------|-----------------------|------------------------|---------------------------|-----------------|---------------------------------------|----------|
| месяц                   | начисления меньше<br>минимальной ЗП | на которые начислены<br>страховые взносы | временной<br>нетрудоспособност | , Работнику         | Пенсионное<br>страхование | Социальное<br>страхование | Работником  | олях)<br>Плательщиком | Пенсионное страхование | Социальное<br>страхование | Работнику       | изменился размер<br>страховых взносов |          |
| Январь                  | 02                                  | 165,00                                   | 0,00                           | 1 <mark>,</mark> 65 | 46,20                     | 9,90                      | 0,00        | 0,00                  | 28                     | 6                         | 1               |                                       | <b>Ø</b> |
| Февраль                 | 02                                  | 165,00                                   | 0,00                           | 1,65                | 46,20                     | 9,90                      | 0,00        | 0,00                  | 28                     | 6                         | 1               |                                       | <b>Ø</b> |
| Март                    | 02                                  | 165,00                                   | 0,00                           | 1,65                | 46,20                     | 9,90                      | 0,00        | 0,00                  | 28                     | 6                         | 1               |                                       | ۵ 📋      |
| Апрель                  |                                     | 330,00                                   | 0,00                           | 3 <mark>,</mark> 30 | 92,40                     | 19,80                     | 0,00        | 0,00                  | 28                     | 6                         | 1               |                                       |          |
| Май                     | 1                                   | 330,00                                   | 0,00                           | 3,30                | 92,40                     | 19,80                     | 0,00        | 0,00                  | 28                     | 6                         | 1               |                                       | <b>Ø</b> |
| Июнь                    |                                     | 330,00                                   | 0,00                           | 3,30                | 92,40                     | 19,80                     | 0,00        | 0,00                  | 28                     | 6                         | 1               |                                       | <b>Ø</b> |
| Июль                    | 09                                  | 0,00                                     | 0,00                           | 0,00                | 0 <mark>,0</mark> 0       | 0,00                      | 0,00        | 0,00                  | 28                     | 6                         | 1               |                                       | <b>Ø</b> |
| Август                  |                                     | 330,00                                   | 0,00                           | 3,30                | 92,40                     | 19,80                     | 0,00        | 0,00                  | 28                     | 6                         | 1               |                                       | <b>Ø</b> |
| Сент <mark>я</mark> брь |                                     | 330,00                                   | 0,00                           | 3,30                | 92,40                     | 19,80                     | 0,00        | 0,00                  | 28                     | 6                         | 1               |                                       |          |
| Октябрь                 |                                     |                                          |                                |                     |                           |                           |             |                       |                        |                           |                 |                                       | <b>Ø</b> |
| Ноябрь                  |                                     |                                          |                                |                     |                           |                           |             |                       |                        |                           | 2               |                                       | ۵ 📋      |
| Декабрь                 |                                     |                                          |                                |                     |                           |                           |             |                       |                        |                           |                 |                                       | ۲        |
| Итого                   |                                     | 2 145,00                                 | 0,00                           | 21.45               | 600,60                    | 128 70                    | 0.00        | 0.00                  |                        |                           |                 | 8                                     | <b>M</b> |

| 742003098 790806498 АЛИСТРО | ЭВА МАЛЬВИНА ИВАНОВНА 3.0.16                                                          |                                               |
|-----------------------------|---------------------------------------------------------------------------------------|-----------------------------------------------|
| іл Вид Проверить Справочн   | ики Сервис Настройки Справка                                                          |                                               |
| ▶ 🗾                         |                                                                                       | ПУ-3<br>Исходная                              |
| пьтр                        | ✓ Стоаховой номер Фамилия Имя Отчество Код категории 3Л. Номер ППД                    | ДАТА ЗАКЛЮЧ. ПТД                              |
| абочее название             | Ондивидуальные сведения ПУ-3                                                          |                                               |
|                             | Код категории застрахованного лица                                                    |                                               |
| п формы                     | 01 - работающие на основе трудового договора                                          |                                               |
|                             | Страховое свидетельство                                                               |                                               |
| HHBIE                       | Страховой номер 3070987М092РВ9 Дата //                                                |                                               |
| Архивные данные             | Фанилия БАТЕНКО Номер                                                                 |                                               |
| V Pa6                       | VMR CEPTEŇ                                                                            |                                               |
|                             | Отчество ВАСИЛЬЕВИЧ                                                                   |                                               |
|                             |                                                                                       |                                               |
|                             | Сведения о сумне выплат (доходах) и страховых взносах Дополнительные сведения о стаже |                                               |
|                             | Дата начала работы Дата окончания работы // ши Показатель Дни                         |                                               |
|                             | Дата окончания работы //                                                              |                                               |
|                             | С добавить Код вида деятельности                                                      |                                               |
|                             | Редактировать                                                                         |                                               |
|                             |                                                                                       |                                               |
|                             |                                                                                       |                                               |
|                             | 📀 Отмена 💽 Сохранить                                                                  |                                               |
|                             |                                                                                       |                                               |
|                             | Нажимем <b>Добавить</b> и заполняем период работы и код вида д                        | еятельн                                       |
|                             |                                                                                       | •                                             |
|                             |                                                                                       |                                               |
|                             | Например: Если наем.работник принят с 25.12.2018, а мы сдае                           | эм ПУЗ н                                      |
|                             | Значит заполняем дата начала работы 01 01 2019 дата оконча                            | ния 30 0                                      |
|                             |                                                                                       | пил 50.0                                      |
|                             | сли работник принят с 15.07.2019, то заполняем дата начала                            | расоты                                        |
|                             | дата окончания работы 30.09.2019.                                                     |                                               |
|                             | После заполнения нажимаем сохранить и еще раз сохрани:                                | ть                                            |
|                             |                                                                                       |                                               |
|                             |                                                                                       |                                               |
|                             | О добавить 🗸 Редакт                                                                   | ировать 👔 Удалить                             |
|                             | 👀 🔀 🞹 💾 🤌 👧                                                                           | <ul> <li>10:43</li> <li>11 10 2010</li> </ul> |
|                             |                                                                                       | 11.10.2019                                    |

**V** 🥅

| 🚱 769076978 790496941 МАЖЕЙ М.М. 3.0.14                |                      |      |        |        | Summer of      | tel Manual Press   | Auge 1 |                   |            |                      |          |             |             |          |                 |                  |                       |
|--------------------------------------------------------|----------------------|------|--------|--------|----------------|--------------------|--------|-------------------|------------|----------------------|----------|-------------|-------------|----------|-----------------|------------------|-----------------------|
| Файл Вид Проверить Справочники Сервис Настройки Справк | a                    |      |        |        |                |                    |        |                   |            |                      |          |             |             |          |                 |                  |                       |
| ▶ 📕 🔽 👼                                                |                      |      |        | и      | Страховой номе | р Фамилия          |        | Имя               | 1          | Οτ                   | ество    | Код         | а категории | зл       | Номер ППД       | ПУ-3<br>Исходная | ДАТА ЗАКЛЮЧ. ПІД      |
| Фильтр                                                 |                      |      |        |        | 3160269A079PB3 | мотуз              | C      |                   |            | В                    |          | 01          |             |          |                 |                  |                       |
| Рабочее название                                       |                      |      |        |        |                |                    |        |                   |            |                      |          |             |             |          |                 |                  |                       |
| Год 🗸 Квартал 🗸                                        |                      |      |        |        |                |                    |        |                   |            |                      |          |             |             |          |                 |                  |                       |
| Тип формы                                              |                      |      |        |        |                |                    |        |                   |            |                      |          |             |             |          |                 |                  |                       |
| Данные                                                 |                      |      |        |        |                |                    |        |                   |            |                      |          |             |             |          |                 |                  |                       |
| ДПУ в работе Архивные данные                           |                      |      |        |        |                |                    |        |                   |            |                      |          |             |             |          |                 |                  |                       |
| ✓ Рабочее название                                     | Тип КВ               | Год  | Кол-во |        |                |                    |        |                   |            |                      |          |             |             |          |                 |                  |                       |
| И                                                      | Исходная 3           | 2019 | 1      |        |                |                    |        |                   |            |                      |          |             |             |          |                 |                  |                       |
|                                                        |                      |      |        |        | Проверка       |                    | ×      | 1                 |            |                      |          |             |             |          |                 |                  |                       |
|                                                        |                      |      |        | Сведен |                |                    |        | полнительн        | ые свелени | я о стаже            |          |             |             |          |                 |                  |                       |
|                                                        |                      |      |        |        | 🚺 Пачка н      | не содержит ошибок |        | собий по          | Сумма на   | численных            | траховы  | . Сумма уп. | лаченных    | Размер с | страховых взнос | ов (в            | Дата, с которой       |
|                                                        |                      |      |        | Месяц  | ſ              | OK                 |        | ай<br>способности | Работн     | Пенсионн             | Социальн | страховь    | ax Internet | Пенсион  | но Социально Ра | аботн            | изменился размер      |
|                                                        |                      |      |        | Январы | 6              |                    |        |                   | 0.83       | 23.10                | 4.95     | 0.83        | 28.05       | 28       | 6 1             |                  |                       |
|                                                        |                      |      |        | Февр   | 02             | 82,50              | 0.00   |                   | 0.83       | 23,10                | 4.95     | 0,83        | 28.05       | 28       | 6 1             |                  |                       |
|                                                        |                      |      |        | Март   | 02             | 82,50              | 0,00   |                   | 0,83       | 23,10                | 4,95     | 0,83        | 28,05       | 28       | 6 1             |                  |                       |
|                                                        |                      |      |        | Апрель | 02             | 82,50              | 0,00   |                   | 0,83       | 23,10                | 4,94     | 0,83        | 28,04       | 28       | 6 1             |                  |                       |
|                                                        |                      |      |        | Май    | 02             | 82,50              | 0,00   |                   | 0,83       | 23,10                | 4,94     | 0,83        | 28,04       | 28       | 6 1             |                  |                       |
|                                                        |                      |      |        | Июнь   | 02             | 82,50              | 0,00   |                   | 0,83       | 23, 10               | 4,94     | 0,83        | 28,04       | 28       | 6 1             |                  |                       |
|                                                        |                      |      |        | Июль   | 02             | 82,50              | 0,00   |                   | 0,83       | 23 <mark>,</mark> 10 | 4,95     | 0,83        | 28,05       | 28       | 6 1             |                  |                       |
|                                                        |                      |      |        | Август | 02             | 82,50              | 0,00   |                   | 0,83       | 23,10                | 4,95     | 0,83        | 28,05       | 28       | 6 1             |                  |                       |
|                                                        |                      |      |        | Сент   | 02             | 82,50              | 0,00   |                   | 0,83       | 23,10                | 4,95     | 0,83        | 28,05       | 28       | 6 1             |                  |                       |
|                                                        |                      |      |        | Октя   |                |                    |        |                   |            |                      |          |             |             |          |                 |                  |                       |
|                                                        |                      |      |        | Ноябрь |                |                    |        |                   | _          |                      |          |             |             |          |                 |                  |                       |
|                                                        |                      |      |        | Дека   |                |                    |        |                   |            |                      |          |             |             |          |                 |                  |                       |
|                                                        |                      |      |        | Итого  |                | 742,50             | 0,00   |                   | 7,47       | 207,90               | 44,52    | 7,47        | 252,42      |          |                 |                  |                       |
|                                                        |                      |      |        |        |                |                    |        |                   |            |                      |          | c           |             |          | (               |                  |                       |
|                                                        |                      |      |        |        |                |                    |        |                   |            |                      |          |             | 🖸 Доба      | ВИТЬ     | 🗡 Редакти       | ровать           | 🧵 Удалить             |
| 🚳 🖸 🚳 💾 🤗 🚞                                            | <u>os</u>   <u>P</u> |      |        |        |                |                    |        |                   |            |                      |          |             | RU          | •        | a e 🖬 🛓         | / 🛯 🔹            | ) 14:37<br>15.10.2019 |

| 扱 742003098 790806498 АЛИСТРОВА МАЛЬВИНА ИВАНОВНА 3.0.16             |                 | Appendix No. | al hashed |            |                  |           |                  |
|----------------------------------------------------------------------|-----------------|--------------|-----------|------------|------------------|-----------|------------------|
| Файл Вид Проверить Справочники Сервис Настройки Справка              |                 |              |           |            |                  |           |                  |
| 5 5 🔽 🗟 🖨 其                                                          | 1               |              |           |            |                  |           | ПУ-3<br>Исходная |
| Фильтр                                                               | Страховой номер | Фамилия      | Имя       | Отчество   | Код категории ЗЛ | Номер ПТД | ДАТА ЗАКЛЮЧ. ПІД |
| Рабочее название                                                     | 3070987M092PB9  | БАТЕНКО      | СЕРГЕЙ    | ВАСИЛЬЕВИЧ | 01               |           | 11               |
| Год Соловни Квартал С                                                |                 |              |           |            |                  |           |                  |
| Данные                                                               | Если о          | один раб     | ботник т  | о нажим    | ем <b>Прове</b>  | рить г    | ачку и           |
| ДПУ в работе Архивные данные<br>✓ Рабочее название Тип КВ Год Кол-во | Сфор            | мирова       | ать пачн  | ку в архи  | 1B.              |           |                  |

Год

док-тов

Ps

X

0

W

Ē

Если есть еще наемные работники, то нажимаем добавить,

и заполняем точно так же.

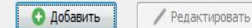

RU 🔺 🍢 📆 🕪

10:55

11 10 2010

- 0 X

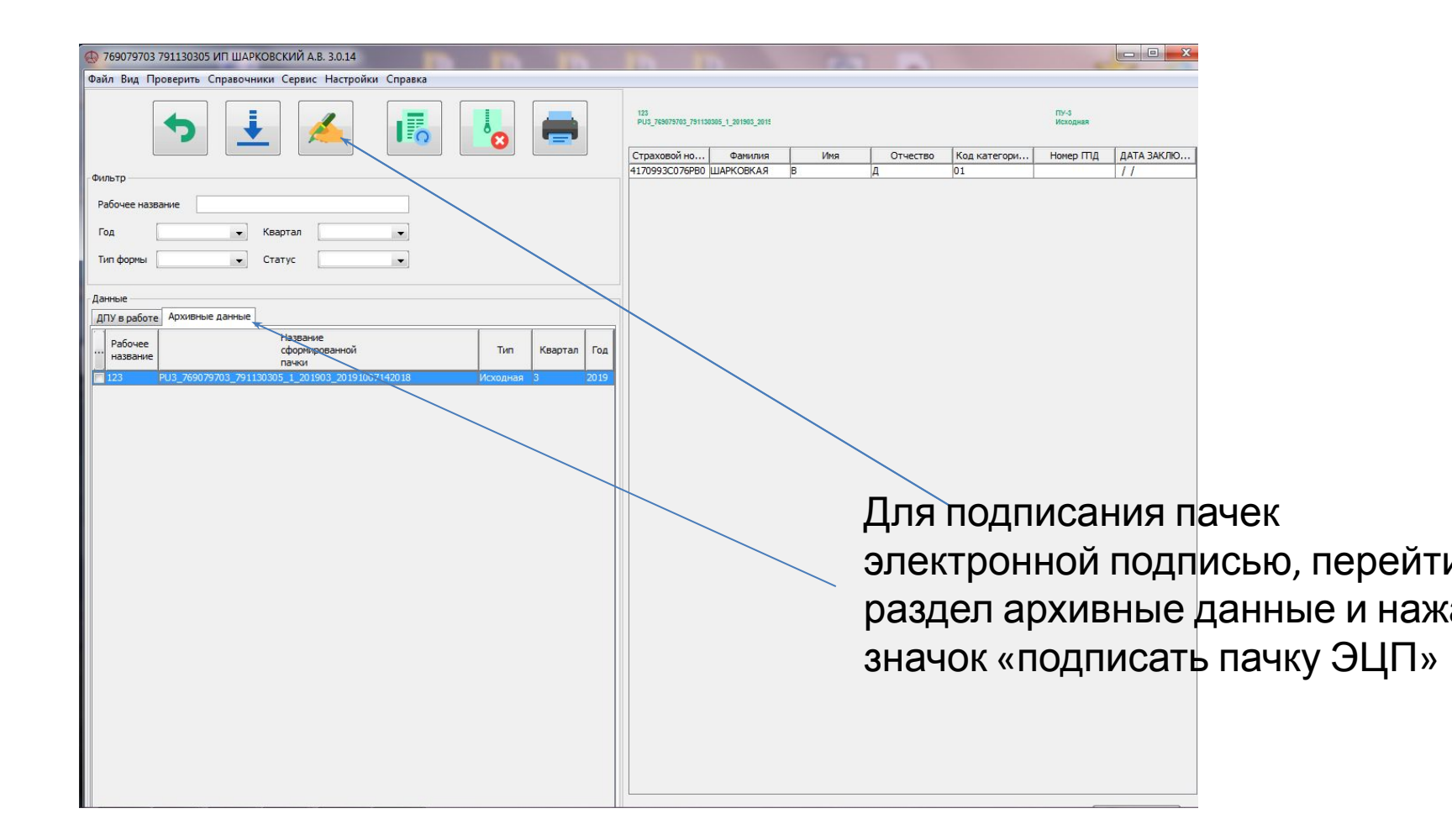

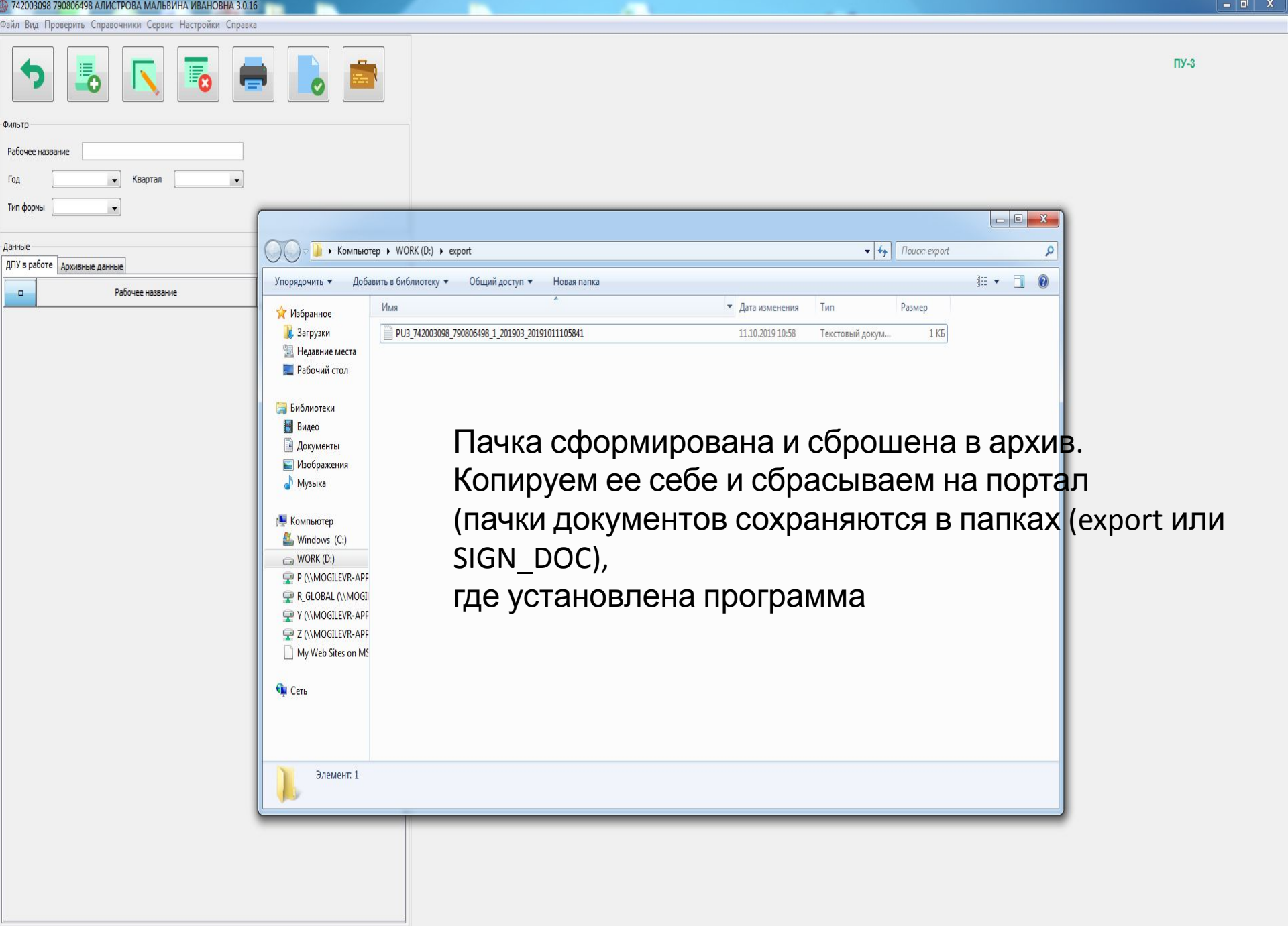

X

W

P